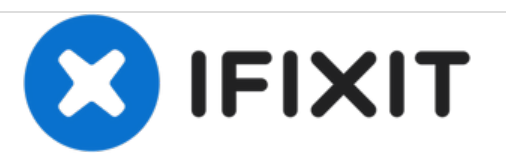

# Sprint Sanyo RL-4920 Display Replacement

This guide will show you how to replace the screen on the Sprint Sanyo RL-4920.

Written By: Patrick Olmstead

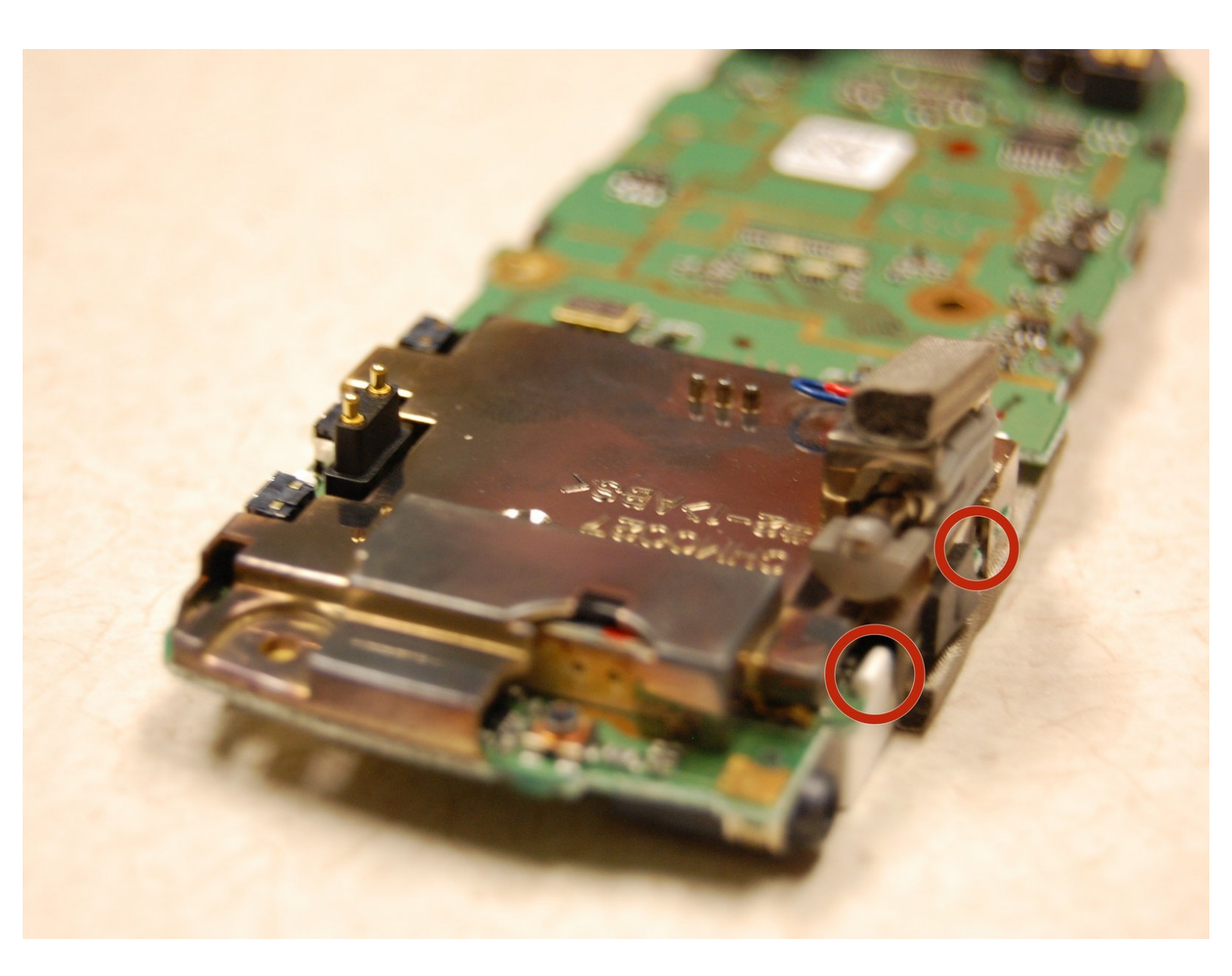

#### Guide ID: 18981 - Draft: 2018-04-04

## F TOOLS:

- 64 Bit Driver Kit (1)
- iFixit Opening Tools (1)

#### Step 1 — Back of Phone

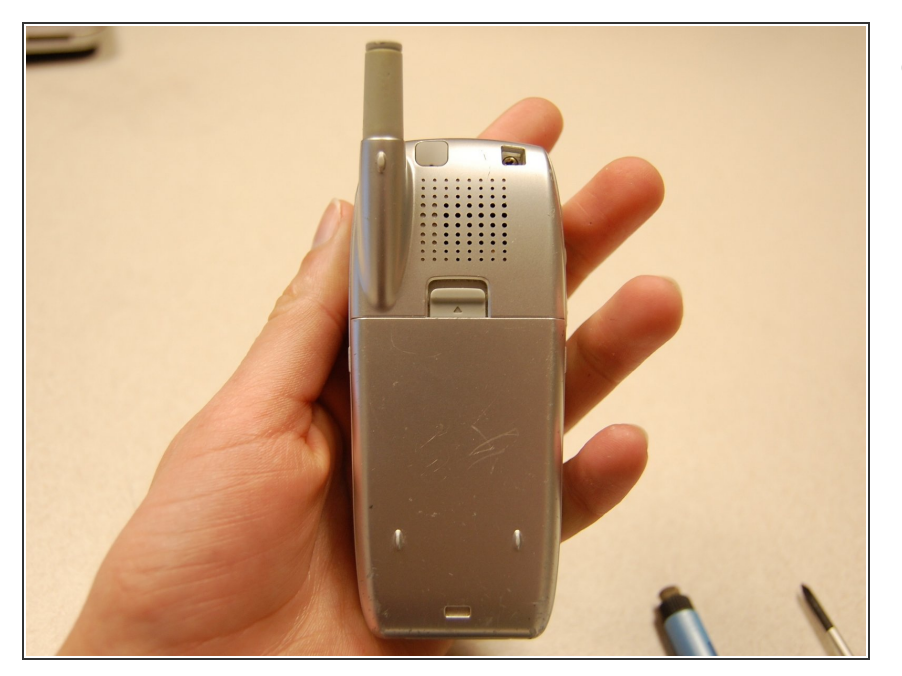

• Flip the phone over so that the screen is facing down.

#### Step 2 — Remove Battery Pack

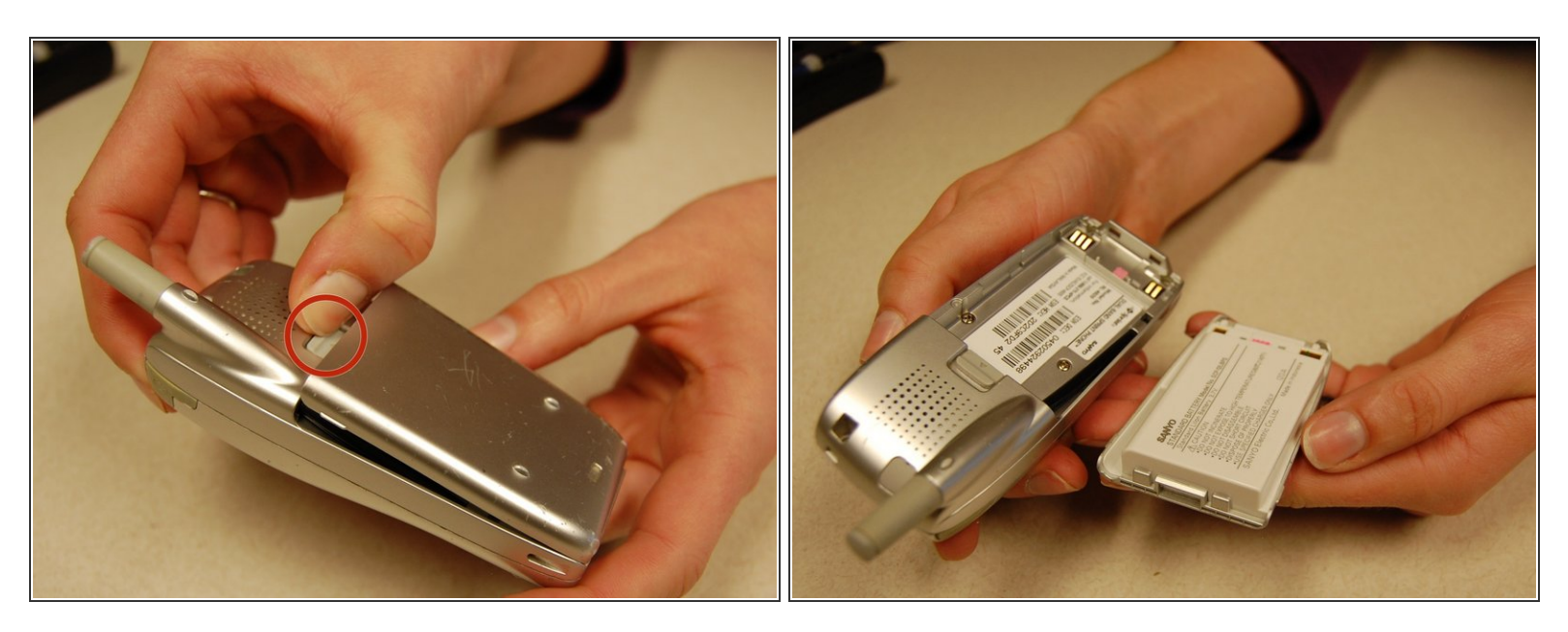

- Push the gray lever up towards the top of the phone.
- Pull up on the battery pack and completely separate it from the phone.

#### Step 3 — Screws

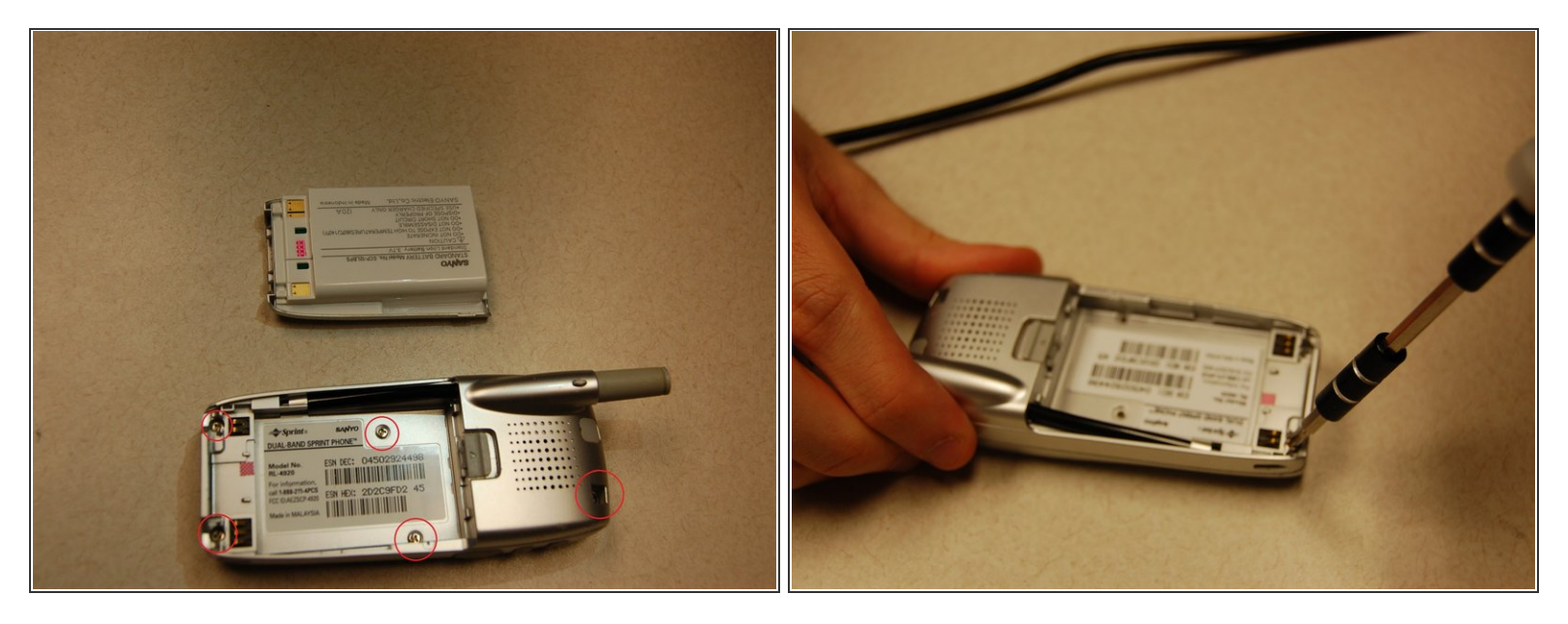

- Locate the five screws around the back casing.
- Use a three-prong screw bit to remove all five screws.

### Step 4 — Separate Cases

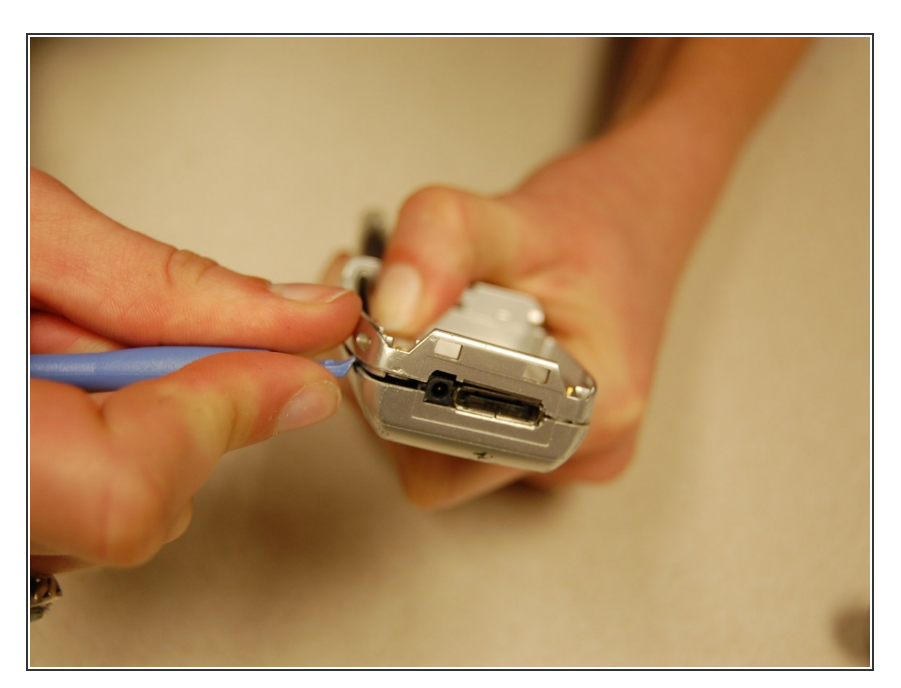

• Use the plastic opening tool and slide it around the phone to pull apart the front and back casing.

#### Step 5 — Separate Cases

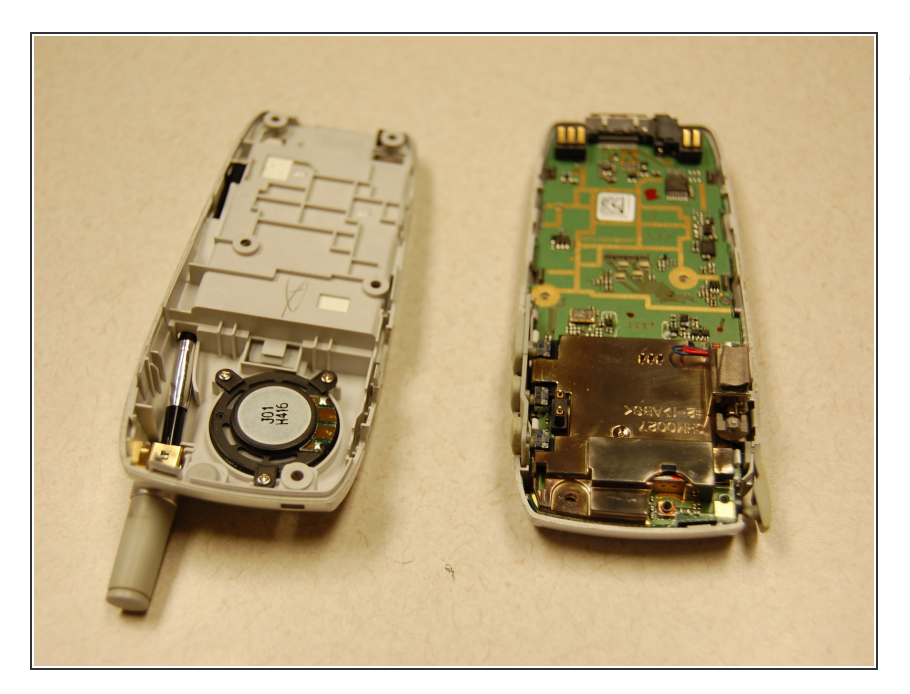

• Separate the two cases.

#### Step 6 — The Front Case

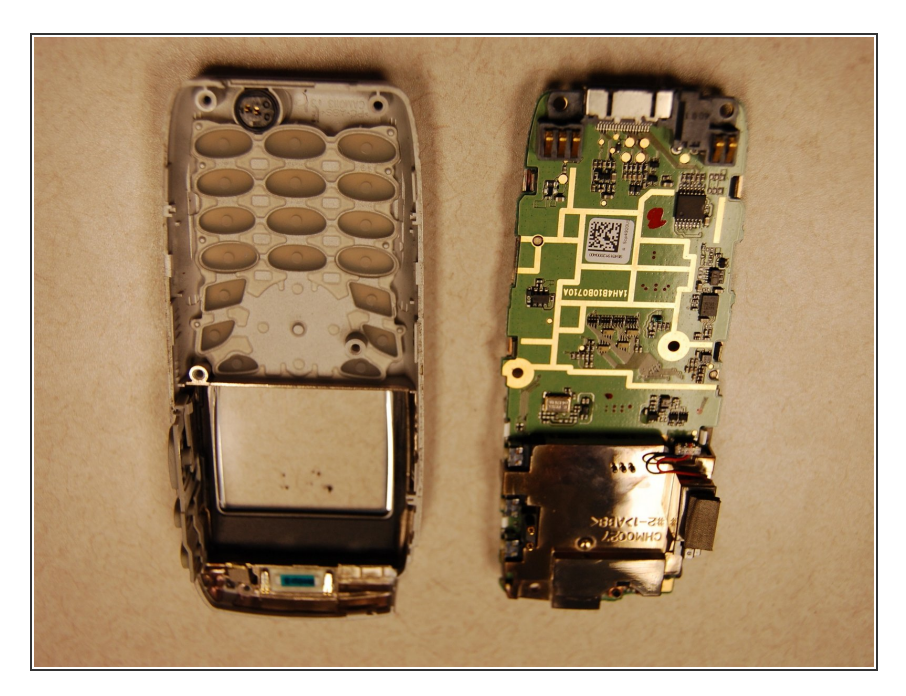

• Use the plastic opening tool to remove the motherboard from the front case.

#### Step 7 — Display

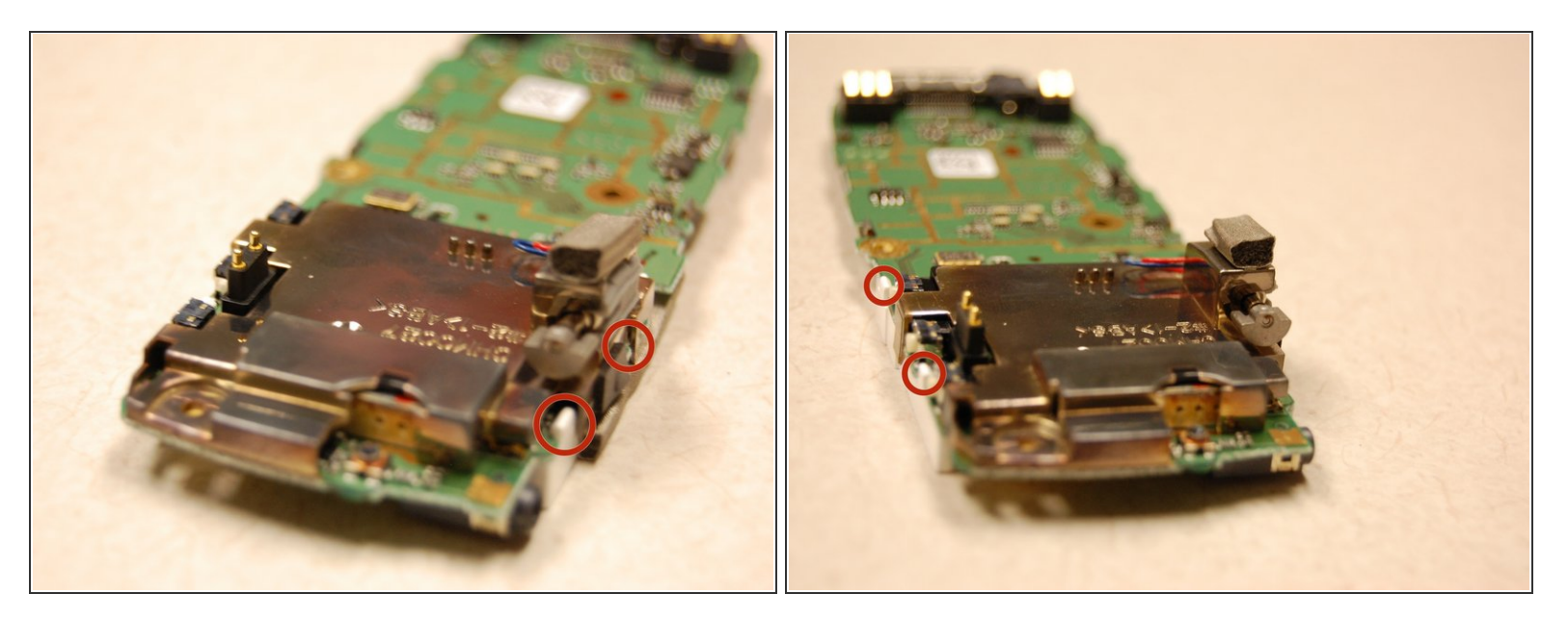

Locate the 4 white clips of the dispaly.

#### Step 8

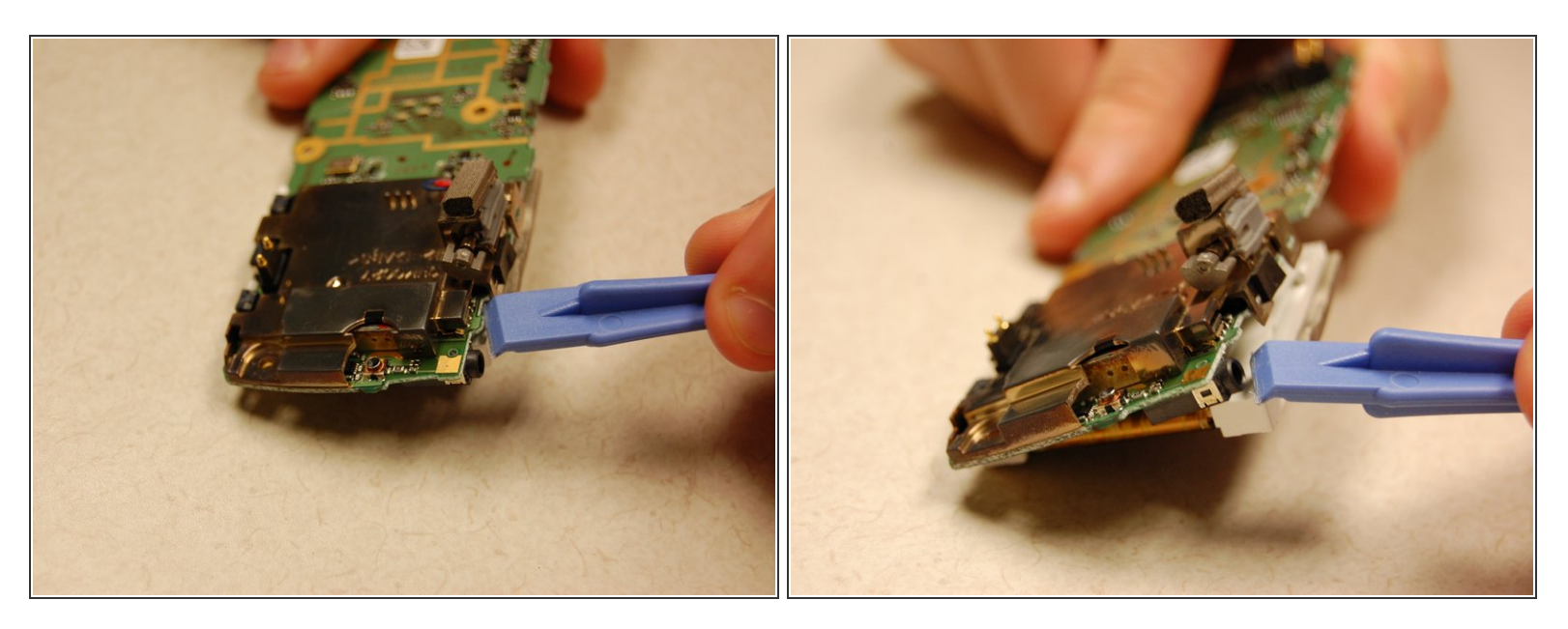

 Using the plastic opening tool, pull the white clips of the display away from the printed circuit board to unclip display.

#### Step 9

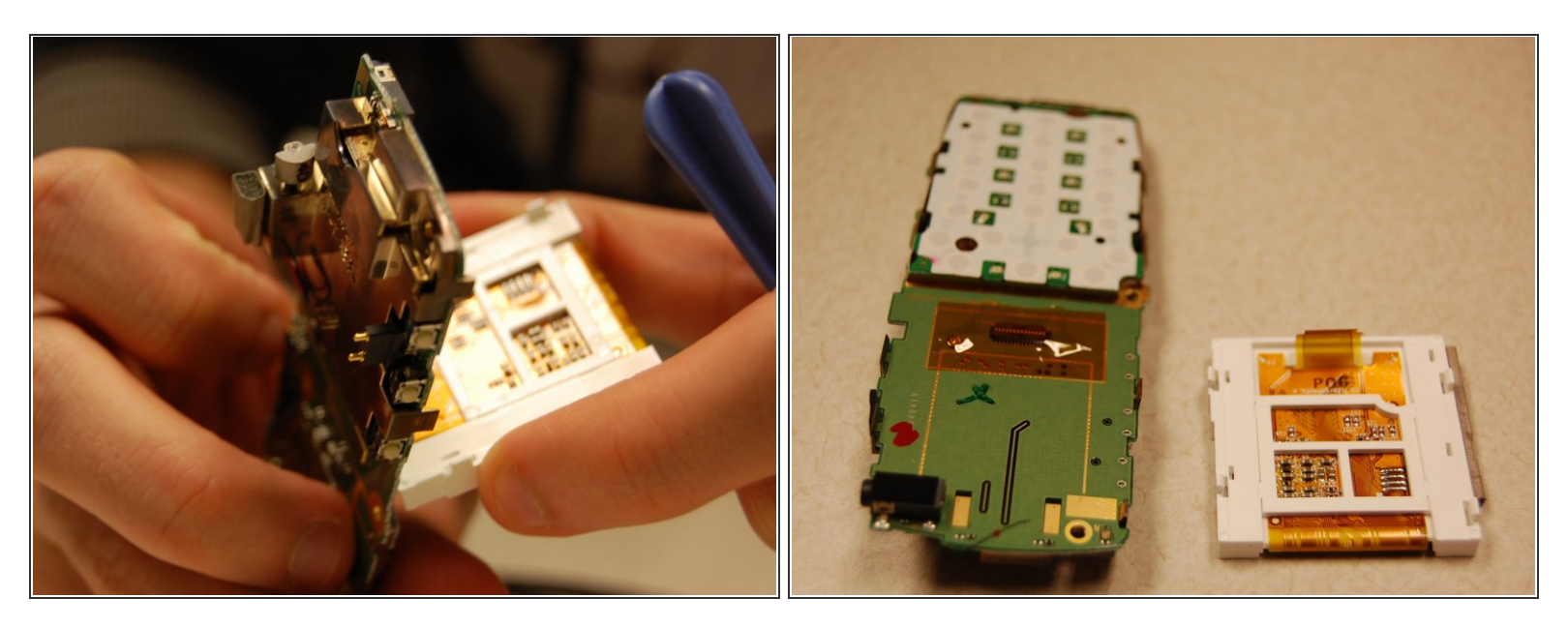

• Grasp the display on both sides and carefully pull the display off of the printed circuit board.

#### Step 10

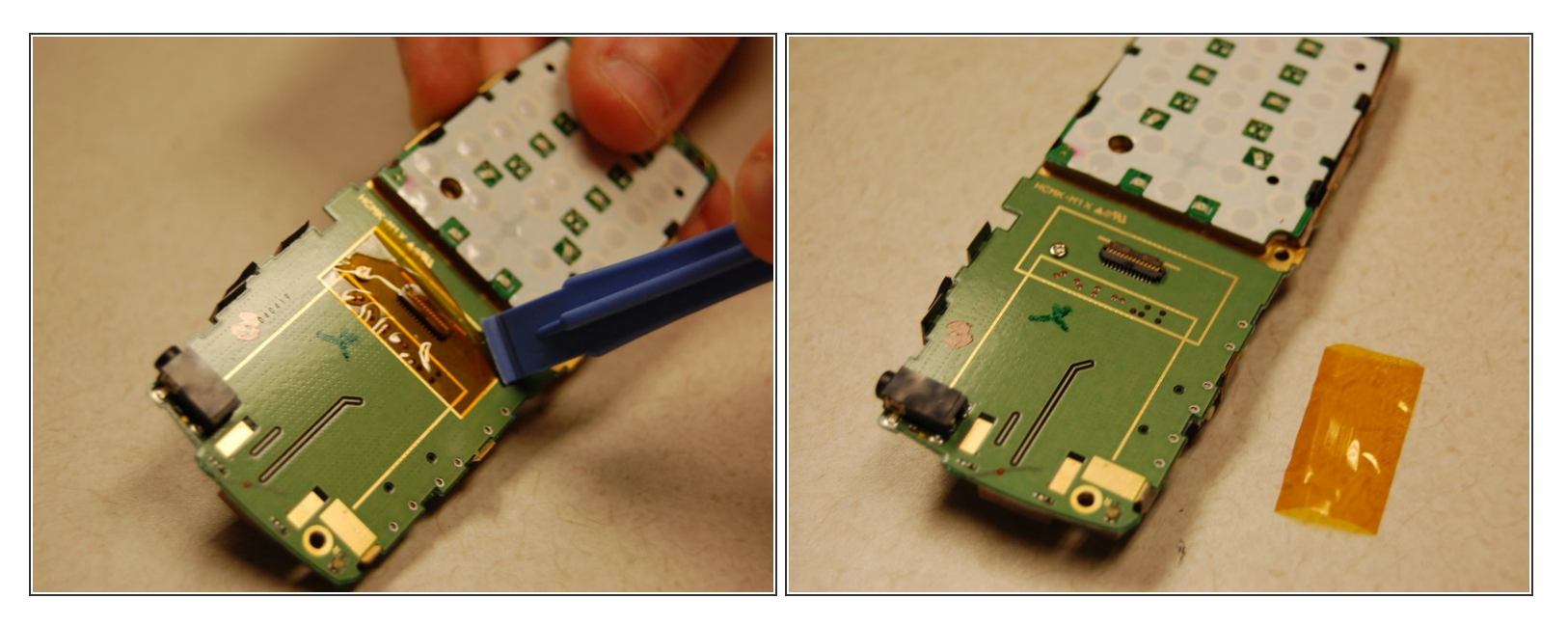

Using the plastic opening tool, carefully remove the yellow film covering the display connector.
*i* Do not damage the yellow film. Ensure that it stays in one piece and does not tear.

To reassemble your device, follow these instructions in reverse order.